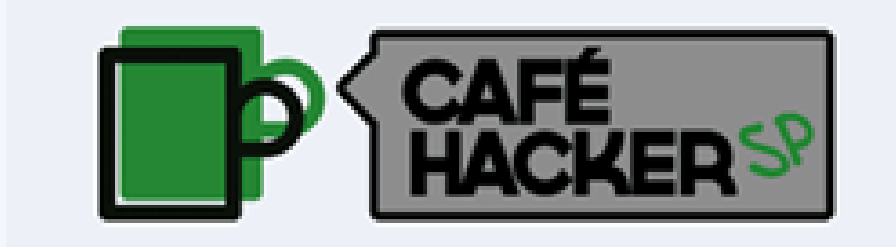

# **API-SOF**

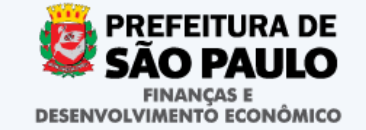

# Fundamentos da Construção de um Estado Transparente

- Constituição Federal;
- Lei de Responsabilidade Fiscal;
  - Lei de Acesso a Informação;
    - Decreto Nº 53.623/2012.

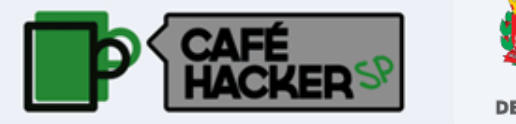

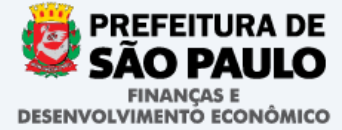

### Políticas de Transparência Implementadas

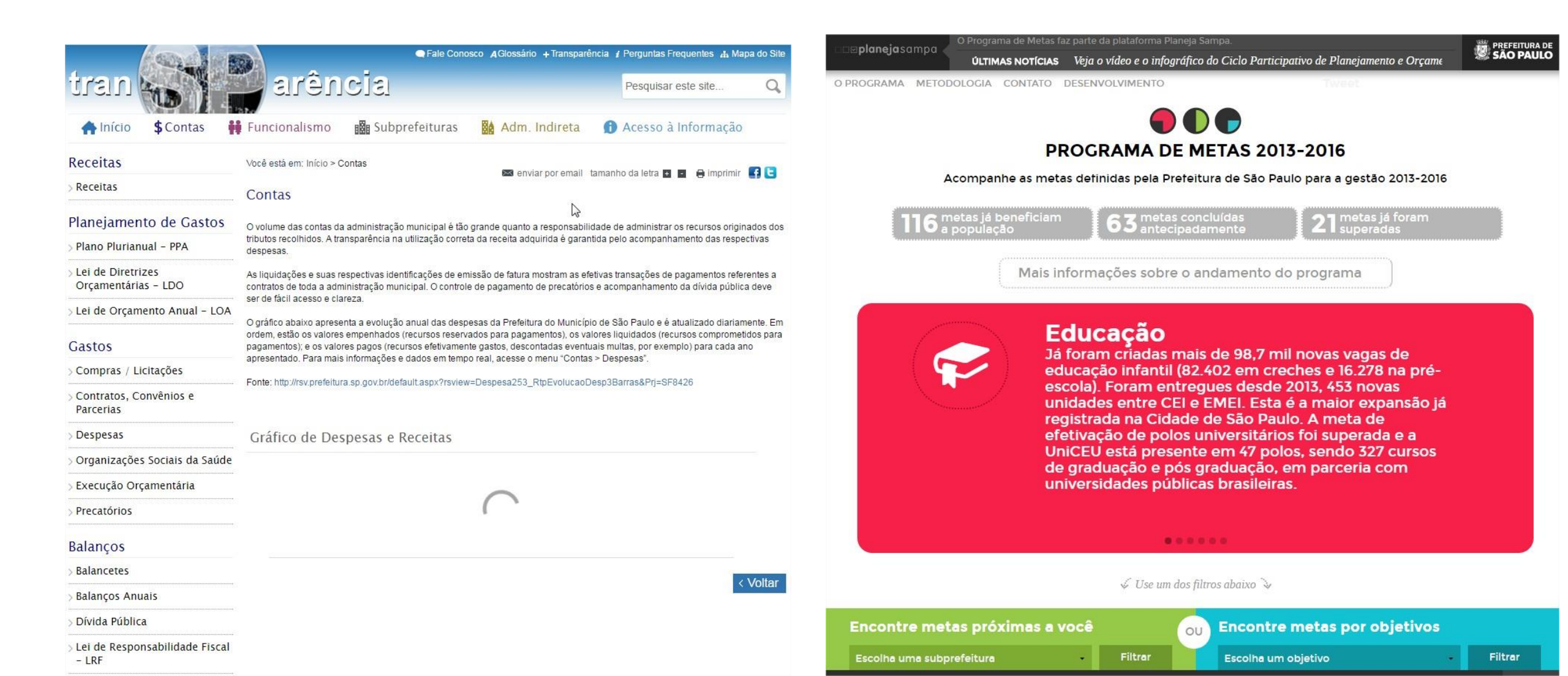

### **Políticas de Transparência Implementadas**

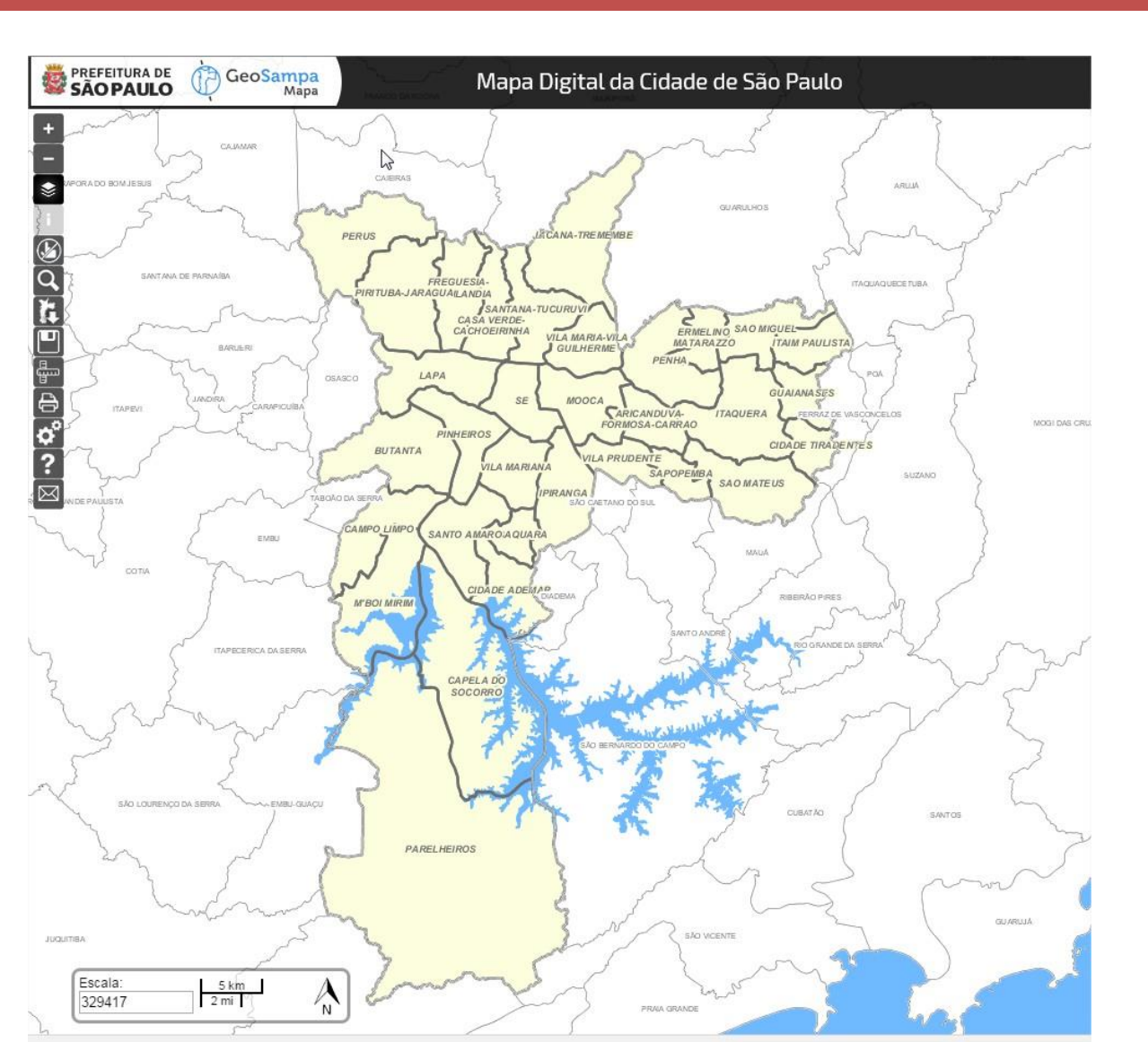

| prefeitura.sp.gov.br                                                                                     |                                                                                                    |                                                                                                    | SÃO PAULO                                                                                                    |
|----------------------------------------------------------------------------------------------------|----------------------------------------------------------------------------------------------------|----------------------------------------------------------------------------------------------------|----------------------------------------------------------------------------------------------------|
| CGM - Controladori                                                                                       | a Geral do Municípic                                                                                                    | )                                                                                                    |                                                                                                    |
| nício - Secretarias - Controladoria G                                                                    | eral                                                                                                    |                                                                                                    |                                                                                                    |
| PREFEITURA DE<br>SÃO PAULO<br>CONTROLADORIA GERAL<br>ACESSO À INFORMAÇÃO<br>PARTICIPAÇÃO SOCIAL<br>A CGM | Em destaque<br>Você conhece<br>o Código de<br>Conduta Funcional?                                                                                                    | Principios e valores<br>Afastamentos<br>Conflito de Interesses                                                                                                    | Acesso à                                                                                                    |
| Promoção da Integridade<br>Ouvidoria Geral<br>Corregedoria Geral                                         | DE 26 DE MAIO DE 2016                                                                                                    | Condutas da Alta Administração                                                                                                    | Informação<br>Notícias                                                                                                    |
| Auditoria Interna<br>CODUSP<br>DECLARAÇÃO DE BENS<br>IMPRENSA<br>NOTÍCIAS<br>EVENTOS<br>LEGISLAÇÃO       | Conheça o Código de Co<br>O documento estabelece normas<br>educação ética e de prevenção à<br>agentes públicos e da alta admini<br>busca abarcar, junto com o Estatu<br>legislações sobre o tema, a impor<br>tomada de decisões consciente n<br>conhecê-lo ajuda a esclarecer col<br>cotidiana dos servidores. | de conduta funcional<br>de conduta funcional, de<br>corrupção na atuação dos<br>stração de nossa cidade. O CCF<br>to dos Servidores e outras<br>tância da função pública e da<br>o serviço público. Dessa forma,<br>nfiltos de interesse na atuação | TRANSPARÈNCIA<br>Rede INFO: 4° encontro<br>aborda dados pessoais e<br>privacidade<br>LAI<br>Bibliotecas como Polos de<br>Acesso à Informação: novo<br>projeto da CGM atrai público<br>jovem |
| TERMOS DE COOPERAÇÃO<br>RELATÓRIOS<br>ORIENTAÇÕES                                                        | Programa de<br>Integridade<br>Extremative esta de la secondada de la secondada de la secondada de la secondada de la secondada de                                                                                                    | Millin                                                                                                    | CAPACITAÇÃO<br>CGM forma mais uma turma<br>de servidores no curso de<br>Ética<br>Veja a lista completa de notícias.                                                                         |
| FALE CONOSCO<br>DENÚNCIAS<br>COMISSÃO DE ACESSO À INF.<br>Endereço                                       | Programa de Integridade<br>Publicação contém diretrizes para<br>que as empresas criem e<br>implementem programas de<br>integridade, com o objetivo de<br>prevenir a ocorrência de<br>corrupção.                                                                                                    | Controladoria em Casos<br>Publicação reúne 17 ações<br>desenvolvidas pelas cinco áreas<br>que compõem a CGM, detalhando<br>cada uma das iniciativas com<br>metodologia utilizada, resultados e<br>atores envolvidos.                                |                                                                                                    |
| Vaduto do Chá, 15, 10º andar<br>- Centro<br>Telefone: (11) 3113-8234                                     | Veja também<br>Condutas Vedadas em Eleiç<br>Cartilha orienta todos os agentes p<br>após o periodo eleitoral.                                                                                                    | ; <b>ões</b><br>júblicos municipais sobre seus direit                                                                                                    | tos e obrigações antes, durante e                                                                                                    |
| SAC Secretarias Selecione                                                                                | e-SIC<br>Solicite informações sobre a gestã<br>Solicitação de serviços<br>Solicitação de serviços                                                                                                    | o municipal com base na LAI (Lei 12<br>nsabilidade da Prefeitura de São Pa                                                                                                    | .527/2011).                                                                                                    |
| SUBPREFEITURAS<br>Selecione                                                                              | Reclamações<br>Registre na Ouvidoria reclamações<br>Denúncias                                                                                                    | s sobre a má prestação de serviços (                                                                                                    | públicos municipais.                                                                                                    |

# POR QUÊ FAZER A API SOF?

API-SOF é uma interface de programação que permite maior manuseabilidade de retorno dos dados de execução orçamentária de modo a aprimorar os mecanismos de atendimento aos dispositivos legais sobre transparência e às demandas da sociedade.

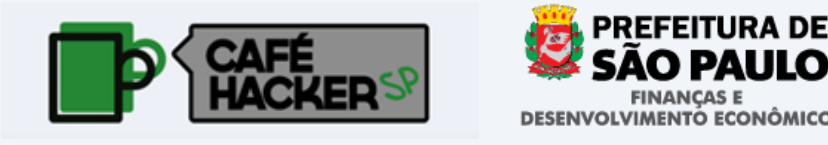

# Possibilidades de uso

- Ordenação dos Maiores Credores: por órgão, por objeto fornecido;
- Acompanhar a incidência de aditamentos por fornecedor e valores,
- Modalidades de contratação por objeto e setorial;
- Perfil da ocorrência.

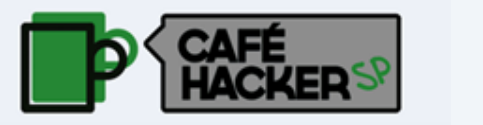

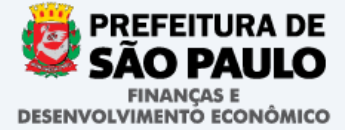

# O que é API SOF?

1) SOF (Sistema de Orçamento e Finanças)

- Planejamento e Autorização Orçamentária
- Contratação
- Execução Orçamentária e Financeira
- Contabilidade
- 2) API (Interface de Programação de Aplicações)
  - Possibilita que um programa acesse informações de determinado Sistema.
- 3) API-SOF
  - Possibilita o acesso de programas aos dados do SOF.

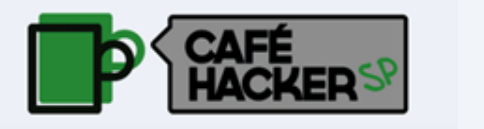

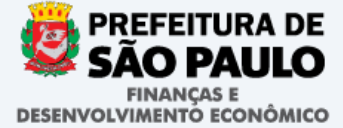

# Formas de Disponibilização de Informações

- Consultas (Portal da Transparência)
  - http://transparencia.prefeitura.sp.gov.br/
  - Perfil de acesso: Usuário final
- Arquivos (Portal Dados Abertos)
  - http://dados.prefeitura.sp.gov.br/
  - Perfil de acesso: Usuário final e programadores
  - Obtenção de dados manual
- API (Vitrine de APIs)
  - https://api.prodam.sp.gov.br
  - Perfil de acesso: Usuário final e programadores
  - Obtenção de dados automatizada

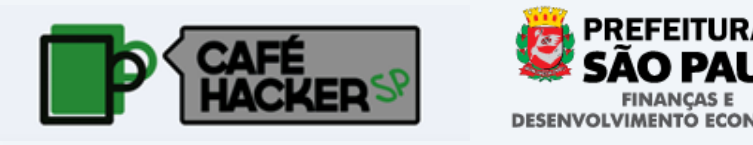

# Vantagens API

- Automatização
  - Possibilidade de programas acessarem os dados do SOF de forma on-line.
- Criação de novas ferramentas de consulta
  - Sistemas, Sites, Aplicativos
  - Interação entre público de interesse e desenvolvedores de software.
- Flexibilidade
  - Dados visualizados de acordo com a perspectiva/interesse de diferentes seguimentos
- Maior poder de análise
  - Quais são os maiores contratos? Quem mais contrata com a prefeitura? Determinada despesa têm aumentado/diminuído ? Quanto ?
- Monitoramento
  - Houve liquidação para determinado empenho? Entrou contrato acima de determinado valor, para determinado órgão?

# Exemplos – FGV

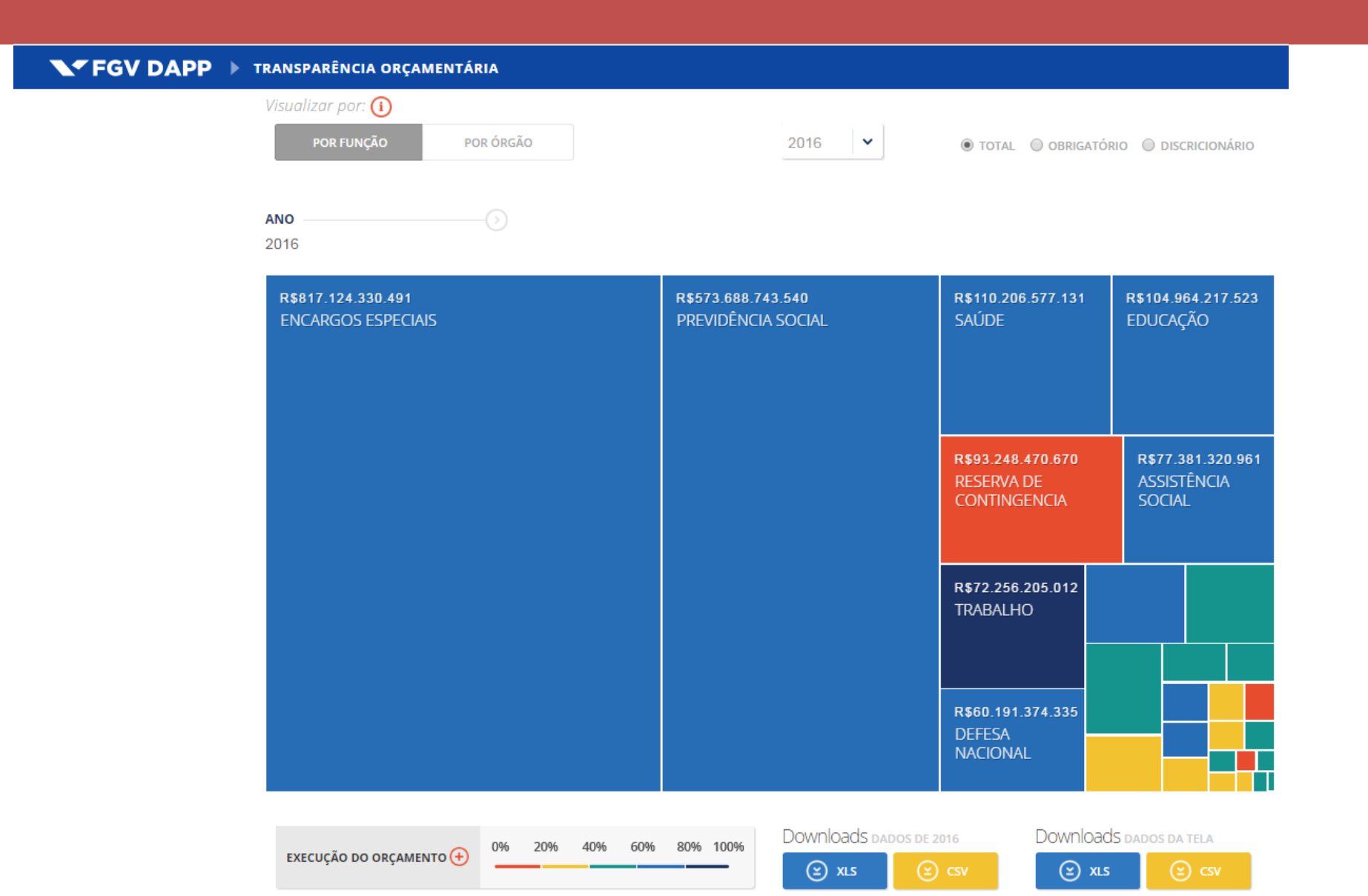

# Exemplos – FGV

#### Visualizações Auxiliares

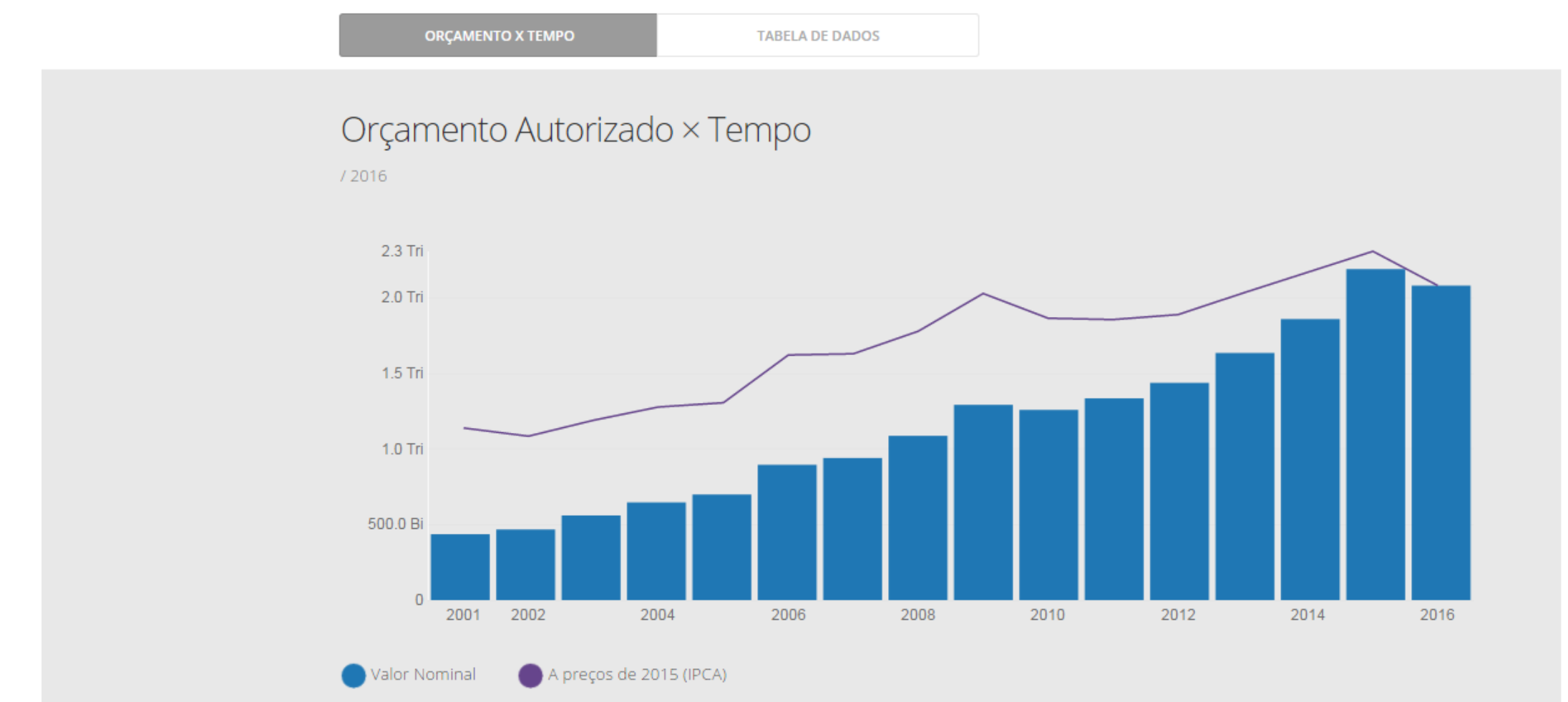

# **Exemplos – FGV**

#### Tabela de Dados \*Em milhões de reais

#### / 2016

| ¢ # | Mapeamento                 | 🗘 % do autorizado | Autorizado | Pago       | € Execução<br>do autorizado | Porcentagens de obrigatório<br>e discricionário |
|-----|----------------------------|-------------------|------------|------------|-----------------------------|-------------------------------------------------|
|     | ENCARGOS ESPECIAIS         | 39,3%             | 817.124,33 | 457.446,40 | 61,1%                       | 97,6%   2,41%                                   |
| 2   | PREVIDÊNCIA SOCIAL         | 27,6%             | 573.688,74 | 395.976,54 | 75,3%                       | 99,7%   0,30%                                   |
| 3   | SAÚDE                      | 5,29%             | 110.206,58 | 68.635,56  | 67,9%                       | 82,9%   17,1%                                   |
| 4   | EDUCAÇÃO                   | 5,04%             | 104.964,22 | 58.831,49  | 61,1%                       | 72,0%   28,0%                                   |
| 5   | RESERVA DE<br>CONTINGENCIA | 4,48%             | 93.248,47  | 0,00       | 0,00%                       | 99,9%   0,11%                                   |
| 6   | ASSISTÊNCIA SOCIAL         | 3,72%             | 77.381,32  | 54.881,29  | 77,4%                       | 95,4%   4,61%                                   |
| 7   | TRABALHO                   | 3,47%             | 72.256,21  | 57.274,94  | 86,5%                       | 99,1%   0,92%                                   |
| 8   | DEFESA NACIONAL            | 2,89%             | 60.191,37  | 34.279,09  | 62,1%                       | 79,7%   20,3%                                   |
| 9   | JUDICIÁRIA                 | 1,52%             | 31.737,09  | 21.330,06  | 73,3%                       | 82,9%   17,1%                                   |
| 10  | ADMINISTRAÇÃO              | 1,37%             | 28.414,38  | 14.362,93  | 55,1%                       | 80,4%   19,6%                                   |
| 11  | AGRICULTURA                | 1,35%             | 28.017,23  | 15.118,52  | 58,9%                       | 90,1%   9,92%                                   |
| 12  | TRANSPORTE                 | 0,84%             | 17.458,62  | 5.184,25   | 32,4%                       | 37,5%   62,5%                                   |
| 13  | SEGURANÇA PÚBLICA          | 0,48%             | 10.069,35  | 5.361,91   | 58,1%                       | 54,7%   45,3%                                   |
| 14  | CIÊNCIA E TECNOLOGIA       | 0,37%             | 7.654,70   | 3.552,02   | 50,6%                       | 37,4%   62,6%                                   |
| 15  | LEGISLATIVA                | 0,35%             | 7.219,93   | 4.763,85   | 72,0%                       | 82,8%   17,2%                                   |
| 16  | ESSENCIAL À JUSTIÇA        | 0,31%             | 6.507,49   | 4.314,04   | 72,3%                       | 76,5%   23,5%                                   |
| 17  | GESTÃO AMBIENTAL           | 0,31%             | 6.410,03   | 1.806,30   | 30,7%                       | 29,7%   70,3%                                   |
| 18  | COMÉRCIO E SERVIÇOS        | 0,26%             | 5.423,60   | 1.742,19   | 35,0%                       | 87,1%   12,9%                                   |
| 19  | URBANISMO                  | 0,22%             | 4.622,23   | 762,06     | 18,0%                       | 51,8%   48,2%                                   |
| 20  | ORGANIZAÇÃO AGRÁRIA        | 0,21%             | 4.287,43   | 1.312,09   | 33,4%                       | 64,1%   35,9%                                   |
| 21  |                            | 0 1706            | 3 500 41   | 1 90.9 22  | E4.0%                       | ED 904 1 47 304                                 |

### **Exemplos – New York Times**

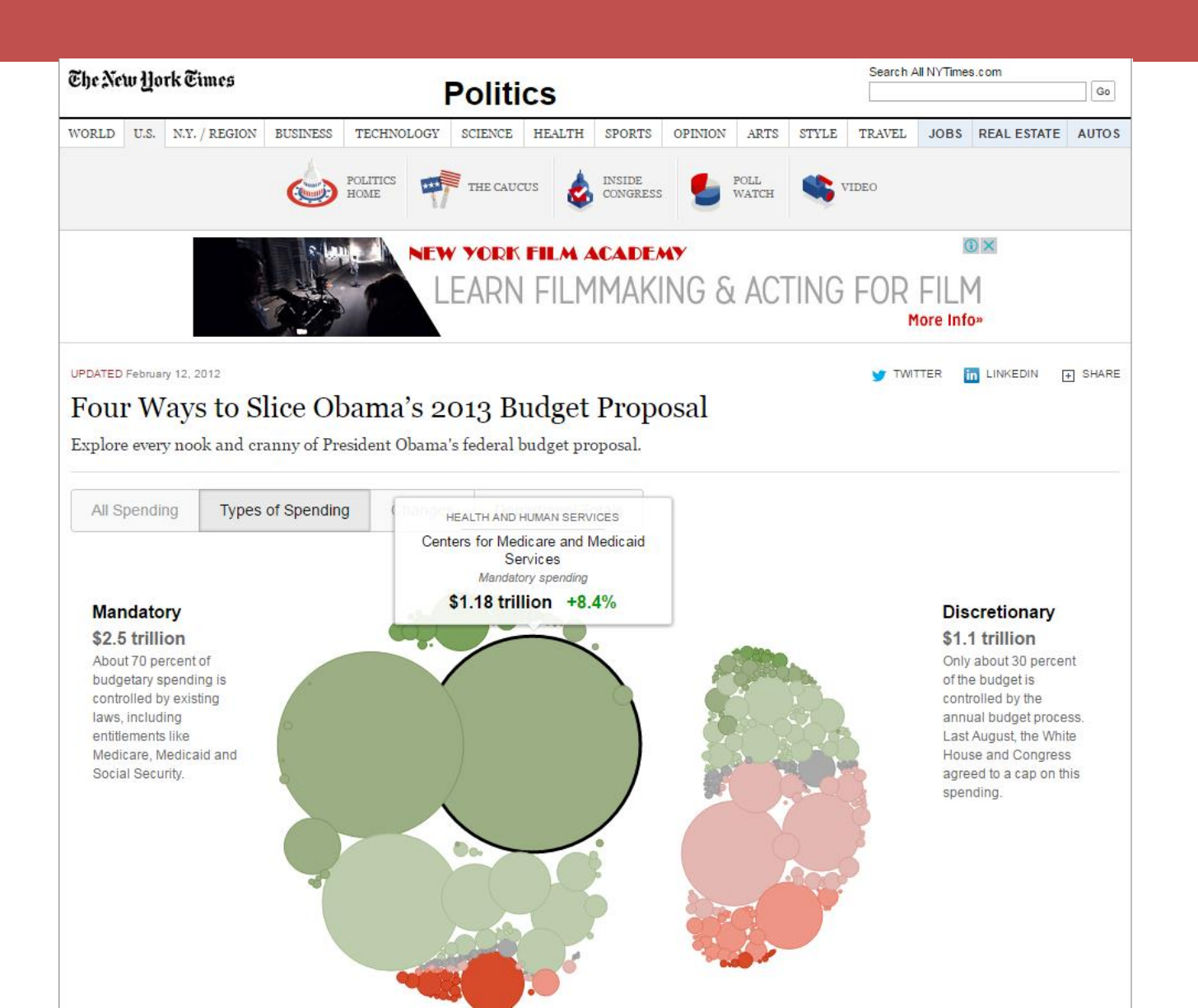

# **Exemplos – New York City**

| Tota<br>Spend<br>S26.5           | l<br>ing<br>B | Payroll<br>Spending<br>S2.9B        | <b>Capital</b><br>Spending<br>S4.5B | Contract<br>Spending<br>S13.2B | Trust & Agency<br>Spending<br>S1.1B | Other<br>Spending<br>S4.9B             |
|----------------------------------|---------------|-------------------------------------|-------------------------------------|--------------------------------|-------------------------------------|----------------------------------------|
| p 5 Chec                         | KS Numb       | er of Checks: 434,194               |                                     |                                |                                     | Hide Details                           |
| DATE                             | AGENCY        |                                     | PRIME<br>VENDOR                     | EXPENSE<br>CATEGORY            | r                                   |                                        |
| 9/09/2016                        | PENSION       | CONTRIBUTIONS                       | TRS-PENSION FUNDING                 | TEACH RET                      | SYS CONTINGNT RES SY                | \$100.00M                              |
| 8/11/2016                        | PENSION       | CONTRIBUTIONS                       | TRS-PENSION FUNDING                 | TEACH RET                      | SYS CONTINGNT RES SY                | \$100.00M                              |
| 11/18/2016 PENSION CONTRIBUTIONS |               | TRS-PENSION FUNDING TEACH RET SYS C |                                     | SYS CONTINGNT RES SY           | \$100.00M                           |                                        |
| 1/14/2016                        | PENSION       | CONTRIBUTIONS                       | NYCERS-PENSION FUNDI                | NG CONTINGEN                   | NT RESERVE FUND                     | \$100.00M                              |
| 0/14/2016                        | PENSION       | CONTRIBUTIONS                       | TRS-PENSION FUNDING                 | TEACH RET                      | SYS CONTINGNT RES SY                | \$100.00M                              |
| p 5 Agen                         | cies Nur      | nber of Agencies: 126               |                                     | Top 5 Expense<br>Categories    | Number of Exp                       | or Details >><br>pense Categories: 147 |
| AGENCY                           |               |                                     | YTD<br>▼ SPENDING                   | EXPENSE                        |                                     | YTD                                    |
| PENSION CON                      | ITRIBUTION    | s                                   | \$2.95B                             | CATEGORY                       |                                     |                                        |
| DEPARTMENT                       | OF SOCIAL     | SERVICES                            | \$2.79B                             | MEDICAL ASSISTANCE             |                                     | \$2.46B                                |
| DEPARTMENT                       | OF EDUCAT     | TION                                | \$2.68B                             | TEACH RET SYS CONTIL           | NGNT RES SY                         | \$1.57B                                |
| ADMINISTRAT                      | FION FOR CH   | ILDREN'S SERVICES                   | \$800.61M                           | CHARTER SCHOOLS                |                                     | \$832.55M                              |
| DEPARTMENT                       | OF HOMELI     | ESS SERVICES                        | \$590.64M                           | CONTINGENT RESERVE             | FUND                                | <u>\$752.81M</u>                       |
|                                  |               |                                     |                                     | CONTRACTUAL SERVIC             | ES GENERAL                          | \$525.05M                              |

🛨 or Details >>

🛨 or Details >>

### **Exemplos – Siga Brasília App**

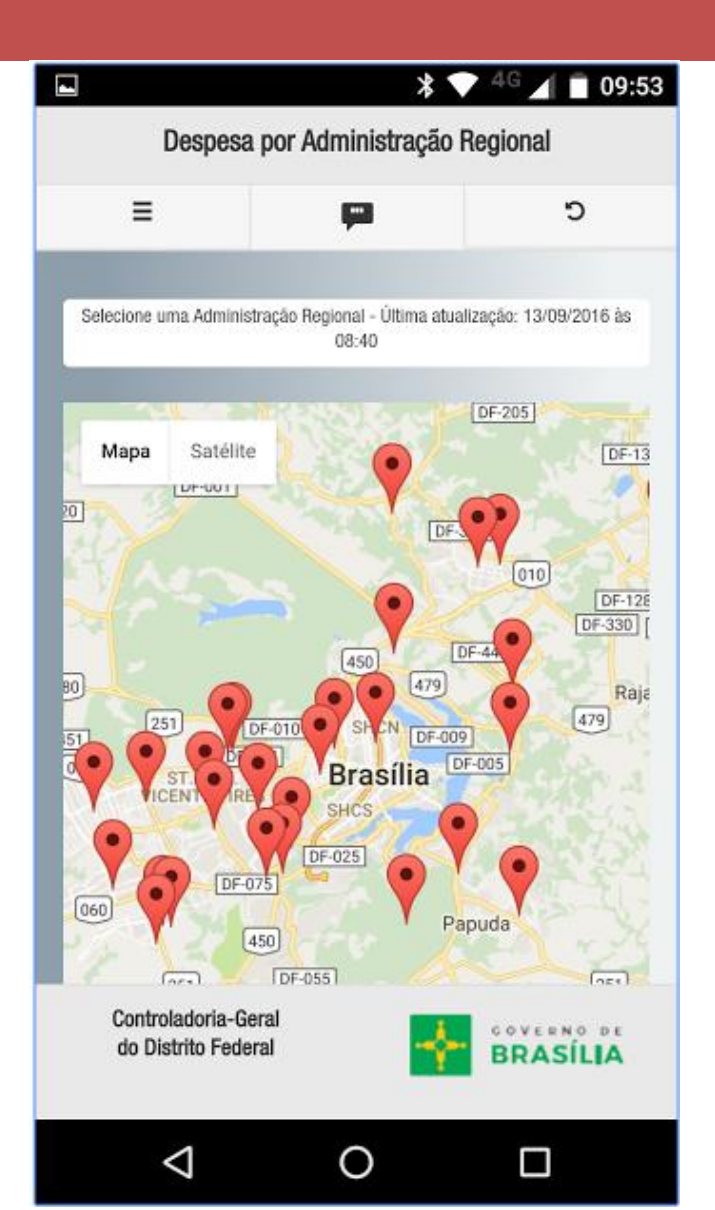

### **Exemplos – Siga Brasília App**

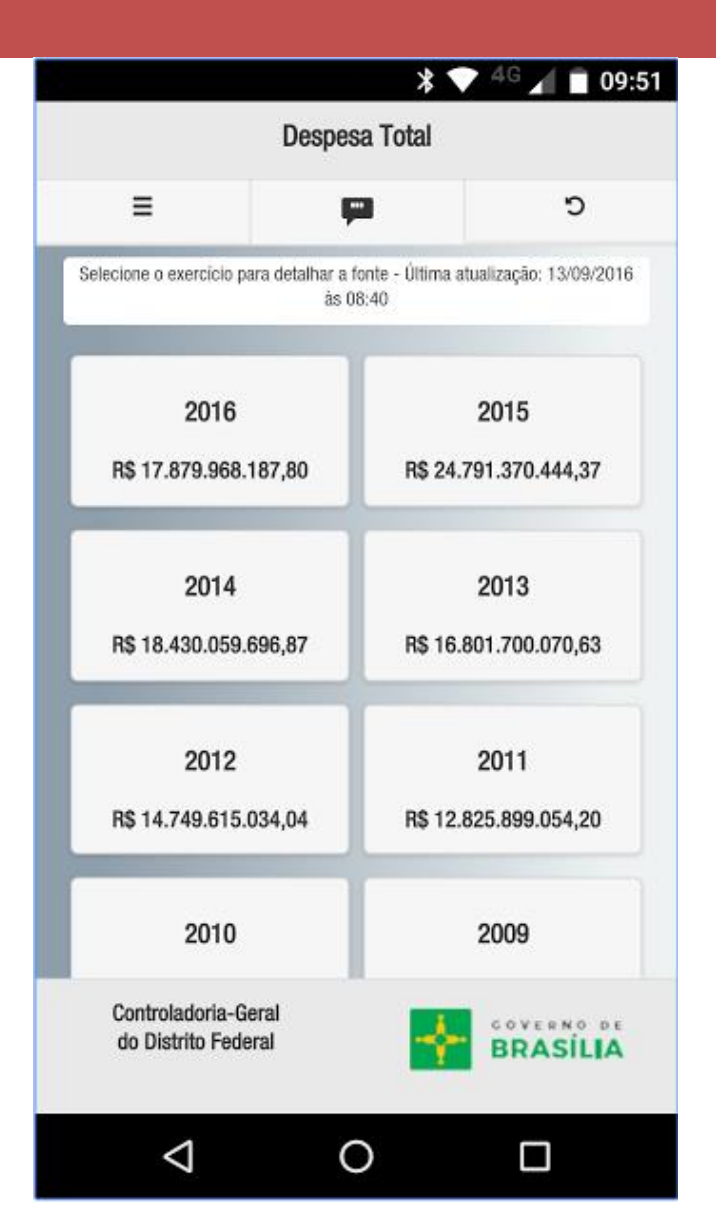

# **Exemplos - Sites**

- FGV
  - http://dapp.fgv.br/mosaico/mosaic\_f/2016
- New York Times
  - http://www.nytimes.com/interactive/2012/02/13/us/politics/2013budget-proposal-graphic.html?\_r=0
- New York City
  - http://checkbooknyc.com/spending\_landing/category/1/yeartype/B /year/118?expandBottomCont=true
- Siga Brasília App
  - https://play.google.com/store/apps/details?id=com.coolappz.sigabras ilia.mobile

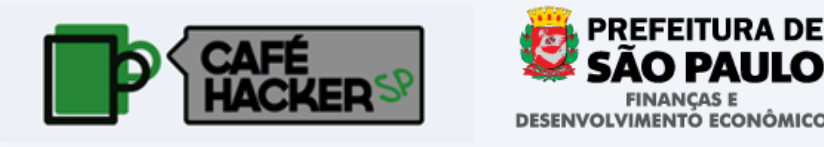

- 1) Acessar a Vitrine de APIS http://api.prodam.sp.gov.br
- 1) Fazer o cadastro
- 2) Gerar o Token de acesso
- 3) Inscrever-se na API
- 4) Realizar as consultas pela Vitrine ou via Programa.

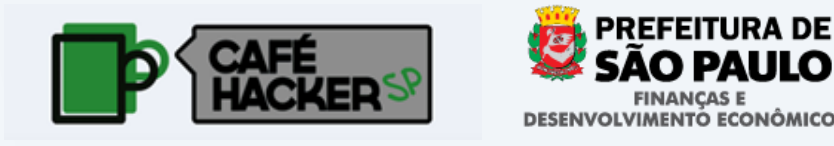

← → C 🔒 https://api.prodam.sp.gov.br/index.html

**VITRINE DE APIS** 

COMO FUNCIONA CONTATO

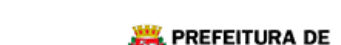

SÃO PAULO

ACESSIBILIDADE A+ A - A

INFORMAÇÃO E DADOS PÚBLICOS AO ALCANCE DOS DESENVOLVEDORES

O QUE É?

A Vitrine de APIs disponibiliza interfaces de comunicação de dados sobre a cidade de São Paulo de forma transparente e democrática. O objetivo é estimular o desenvolvimento de soluções, aplicativos e ferramentas que ofereçam mais benefícios e facilidade à população da cidade em áreas cruciais, como esporte, saúde, educação, cultura, infraestrutura urbana e de transportes de forma participativa.

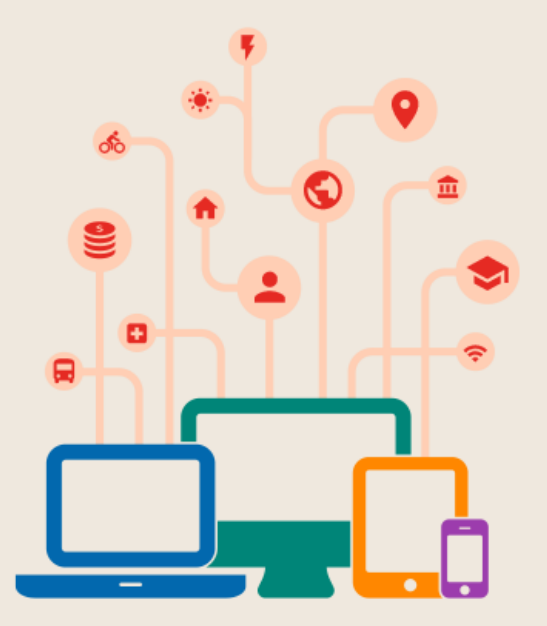

Ir para a Vitrine de APIs 🛛 🔿

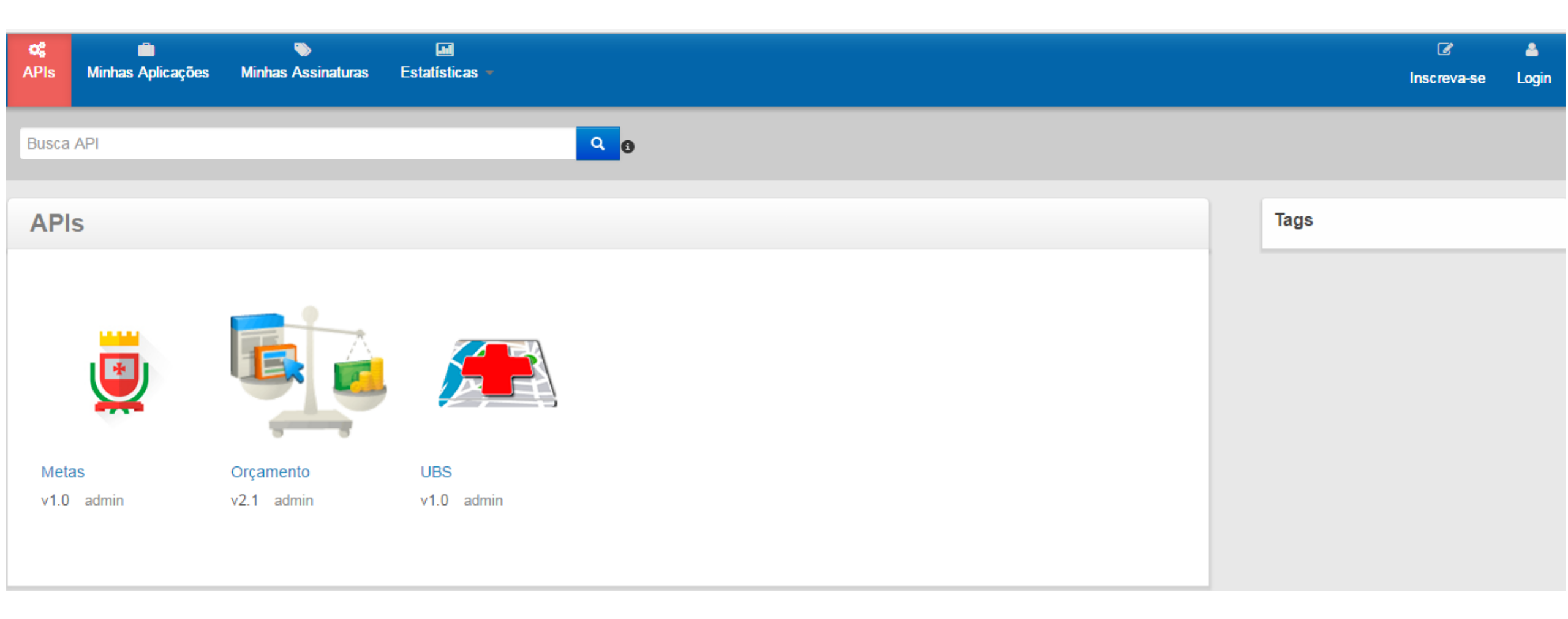

| nodam 🖉                 | <b>o; in the second second secon</b> | lnscreva-se | <b>≜</b><br>Login |
|-------------------------|----------------------------------------------------------------------------------------------------|-------------|-------------------|
|                         | Busca API Q                                                                                                    |             |                   |
| Adicionado Recentemente | Crie uma Nova conta                                                                                                    |             |                   |
| Metas-v1.0<br>admin     | Nome do usuários:* Caracteres restantes: 30                                                                                                    |             |                   |
| UBS-v1.0<br>admin       | Senha:*                                                                                                    |             |                   |
|                         | Reescreva a senha:*                                                                                                    |             |                   |
|                         |                                                                                                    |             |                   |
|                         | Email: *                                                                                                    |             |                   |
|                         | ●Mais Detalhes                                                                                                    |             |                   |
|                         | Enviar                                                                                                    |             |                   |
|                         |                                                                                                    |             |                   |

| <b>¢\$</b><br>API: | s Minhas Aplicações Minhas Assinaturas Estatísticas -                                                                                                    | æða<br>Themes ⊸ tes                                                                                                    | â<br>ste1 - |
|--------------------|----------------------------------------------------------------------------------------------------|----------------------------------------------------------------------------------------------------|-------------|
| Bus                | ca API Q                                                                                                    |                                                                                                    |             |
| A                  | ssinaturas                                                                                                    |                                                                                                    |             |
| Crie<br>Ap         | e os access tokens das aplicações. Como uma aplicação é uma coleção lógica de APIs , você pode usar a<br>D <b>licações com assinatura</b><br>efaultApplication | apenas um acces token para invocar multiplas APIs e assinar uma API multiplas vezes com diferentes níveis de SLA.<br>Improvember 2015 Mostrar Chave | s           |
|                    | Chaves - Produção 🗸                                                                                                    |                                                                                                    | ٦           |

 Gerar Chaves
 ALL

 Domínios que possuem permissão de requisitar as APIs. Deixe vazio ou insira 'ALL' para permitir acesso de todos os domínios.

 Validade do Token:
 -1

#### Assinaturas

Crie os access tokens das aplicações. Como uma aplicação é uma coleção lógica de APIs, você pode usar apenas um acces token para invocar multiplas APIs e assinar uma API multiplas vezes com diferentes níveis de SLA.

#### Aplicações com assinatura

✓ Mostrar Chaves

#### Chaves - Produção 🗸

| Consumer Key :                         | CLoCZNLZYbzFzfqgQJx989hyPIsa | r.               | Domínios Permitidos                                                                                                    |
|----------------------------------------|------------------------------|------------------|----------------------------------------------------------------------------------------------------|
| Consumer Secret :                      | Epc1D7XXFqI2Sjlh0Ze0fBGydksa | 6                | ALL                                                                                                    |
| Access Token:<br>fe8064bbe81ca4b5d2d33 | 7a2265b3684                  | в                | Domínios que possuem permissão de requisitar as APIs. Deixe vazio ou insira 'ALL' para permitir acesso de todos os domínios. |
| cURL - 9                               |                              |                  | Atualizar Domínios                                                                                                    |
|                                        | Validade : -1 Segundos 🔮     | <b>C</b> Regerar |                                                                                                    |

| Orçamento                                        | - v2.1                      |                     |                         |                |                                |                        |                           |              |
|--------------------------------------------------|-----------------------------|---------------------|-------------------------|----------------|--------------------------------|------------------------|---------------------------|--------------|
| 👤 admin                                          |                             |                     |                         |                |                                |                        |                           |              |
|                                                  | Classifica                  | ção:                |                         | N/A            | Avaliação: N/A                 |                        | Aplicações                |              |
|                                                  | Versão:                     | Versão:             |                         | v2.1           | жжжжж                          |                        | Selecione a Aplicação     | •            |
|                                                  | Status:                     |                     |                         | PUBLISHED      |                                |                        | Tiers                     |              |
|                                                  | Atualizad                   | o.                  |                         | 24/Nov/2016 15 | 25-28 PM BRST                  |                        | Unlimited                 | •            |
|                                                  | Attunzuu                    |                     |                         | 24/10//2010 13 | .23.201 M DIGT                 |                        | Allows unlimited requests |              |
|                                                  |                             |                     |                         |                |                                |                        | Inscreva-se               |              |
| Visão geral                                      | Documen                     | tação               | API Conso               | le Informa     | ação de Throttling             |                        |                           |              |
|                                                  | Testar                      | Default             | Application             | v Usa          | ando a chave Produção          | T                      |                           |              |
| Insira o Requ                                    | uest Header                 | Authori             | zation : Bearer         | fe8064bbe810   | ca4b5d2d337a2265b3684          |                        |                           |              |
| <b>Orçame</b><br>Disponibilizar<br>transparência | informações<br>dos dados or | contidas<br>çamentá | s no SOF (Sis<br>rrios. | tema de Execuç | :ão Orçamentária), inicialment | e para a comunidade de | desenvolvedores por meio  | o de uma A   |
| default                                          |                             |                     |                         |                |                                |                        |                           | Mostrar/Escc |
|                                                  | GET /cons                   | ultarCred           | ores                    |                |                                |                        |                           |              |
|                                                  | GET /CONS                   | ultarModa           | alidades                |                |                                |                        |                           |              |
|                                                  | GET /CONS                   | ultarCont           | asReceita               |                |                                |                        |                           |              |

| GET /consultaE | mpenhos |                                             |                |           | Consulta de empenhos |
|----------------|---------|---------------------------------------------|----------------|-----------|----------------------|
| Parameters     |         |                                             |                |           |                      |
| Parameter      | Value   | Description                                 | Parameter Type | Data Type |                      |
| codEmpenho     |         | Código Identificador do Empenho             | query          | integer   |                      |
| anoEmpenho     | 2015    | Ano do Empenho                              | query          | integer   |                      |
| mesEmpenho     | 11      | Mês do movimento do Empenho                 | query          | integer   |                      |
| codEmpresa     |         | Código da Empresa a qual pertence o empenho | query          | integer   |                      |
| numCpfCnpj     |         | CNPJ ou CPF do Credor do empenho            | query          | integer   |                      |
| txtRazaoSocial |         | Nome razão social do credor do empenho      | query          | string    |                      |

| Response Body                                   |          |
|-------------------------------------------------|----------|
| 6                                               |          |
| "metadados": {                                  |          |
| "txtStatus": "OK",                              |          |
| "txtMensagemErro": null,                        |          |
| "qtdPaginas": 118                               |          |
| },                                              |          |
| "lstEmpenhos": [                                |          |
| {                                               |          |
| "anoEmpenho": 2015,                             |          |
| "codCategoria": 4,                              |          |
| "txtCategoriaEconomica": "Despesas de Capital", |          |
| "codElemento": "71",                            |          |
| "codEmpenho": 25,                               |          |
| "codEmpresa": "01",                             |          |
| "codFonteRecurso": "00",                        |          |
| "codFuncao": "28",                              |          |
| "codGrupo": 6,                                  |          |
| "txtGrupoDespesa": "Amortização da Dívida",     |          |
| "codItemDespesa": "07",                         |          |
| "codModalidade": 90,                            |          |
| "txtModalidadeAplicacao": "Aplicações Diretas", | <b>.</b> |

### Exemplo – Acesso via Código

### • Endereço e Token – Obtidos da Vitrine

#### Curl

curl -X GET --header "Accept: application/json" --header "Authorization: Bearer 181ccb5a61333f42e5ffc76d757a3fa" "https://gatewayapi.prodam.sp.gov.br:443/financas/orcamento/sof/v2.1/consultaEmpenhos?anoEm penho=2015&mesEmpenho=11"

#### Request URL

https://gatewayapi.prodam.sp.gov.br:443/financas/orcamento/sof/v2.1/consultaEmpenhos?anoEmpenho=2015&mesEmpenho=11

### • Código JavaScript (JQuery)

function obterEmpenhos() {
 var param = 'anoEmpenhoe' + \$('#ano').find(":selected").text() + '&mesEmpenhoe' + \$('#mes').find(":selected").text();
 var org = \$('#orgao').find(":selected")[0].value;
 if(org != -1)
 param = param + '&codOrgaoe' + org;
 xhr = \$.ajax{[url: 'https://gatewayapi.prodam.sp.gov.br:443/financas/orcamento/sof/v2.1/consultaEmpenhos', data: param, headers: {"Authorization":"Bearer 181ccb5a61333f42e5ffc76d757a3fa"}, dataType: 'json', beforeSend: function(){
 \$("#tbl\_empenhos tbody").children().slice(2).remove();
 \$('#divBotCons').css('display', 'none');
 \$("#divBotCons').css('display', 'none');
 \$("#divProc').css('display', 'none');
 \$('#divBotCons').css('display', 'none');
 \$('#divBotCons').css('display', 'none');
 \$('#divBotCons').css('display', 'none');
 \$('#divBotCons').css('display', 'none');
 \$('#divBotCons').css('display', 'none');
 \$('#divBotCons').css('display', 'none');
 \$('#divBotCons').css('display', 'none');
 \$('#divBotCons').css('display', 'none');
 \$('#divBotCons').css('display', 'none');
 \$('#divBotCons').css('display', 'none');
 \$('#divBotCons').css('display', 'none');
 \$('#divBotCons').css('display', 'none');
 \$('#divBotCons').css('display', 'none');
 \$('#divBotCons').css('display', 'none');
 \$('#divBotCons').css('display', 'none');
 \$('#divBotCons').css('display', 'none');
 \$('#divBotCons').css('display', 'none');
 \$('#divBotCons').css('display', 'none');
 \$('#divBotCons').css('display', 'none');
 \$('#divBotCons').css('display', 'none');
 \$('#divBotCons').css('display', 'none');
 \$('#divBotCons').css('display', 'none');
 }
}

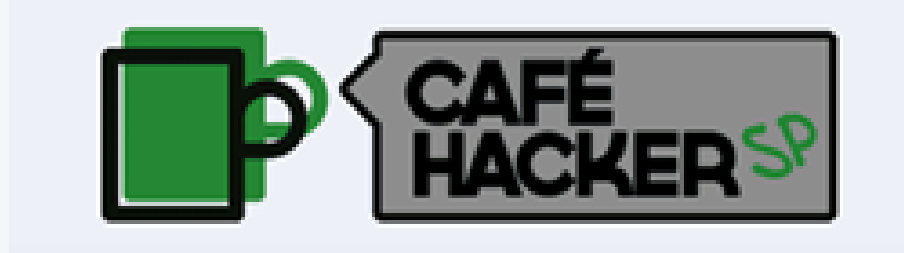

# O que está disponível no API-SOF

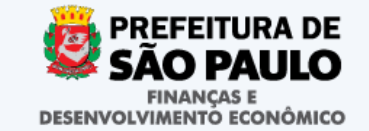

# 7 consultas de resultados

- Contratos
- Credores de Contrato
- Despesas
- Credores da Despesa
- Empenho
- Liquidação
- Movimentos da Receita

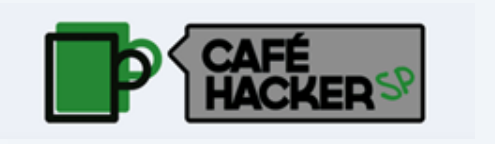

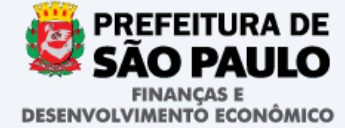

# 16 consultas de cadastro

- Empresas
- Orgãos
- Unidades
- Funções
- Subfunções
- Programas
- Projetos / Atividades
- Categorias Econômicas

- Modalidades de Aplicação
- Grupos de Despesa
- Elementos de Despesa
- SubElementos de Despesa
- Itens de Despesa
- Cadastro de Credores
- Fontes de Recursos
- Contas de Receita

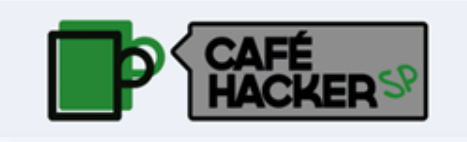

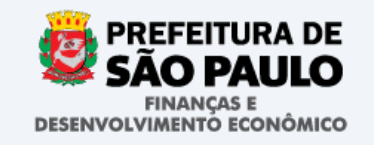

# Classificação da despesa

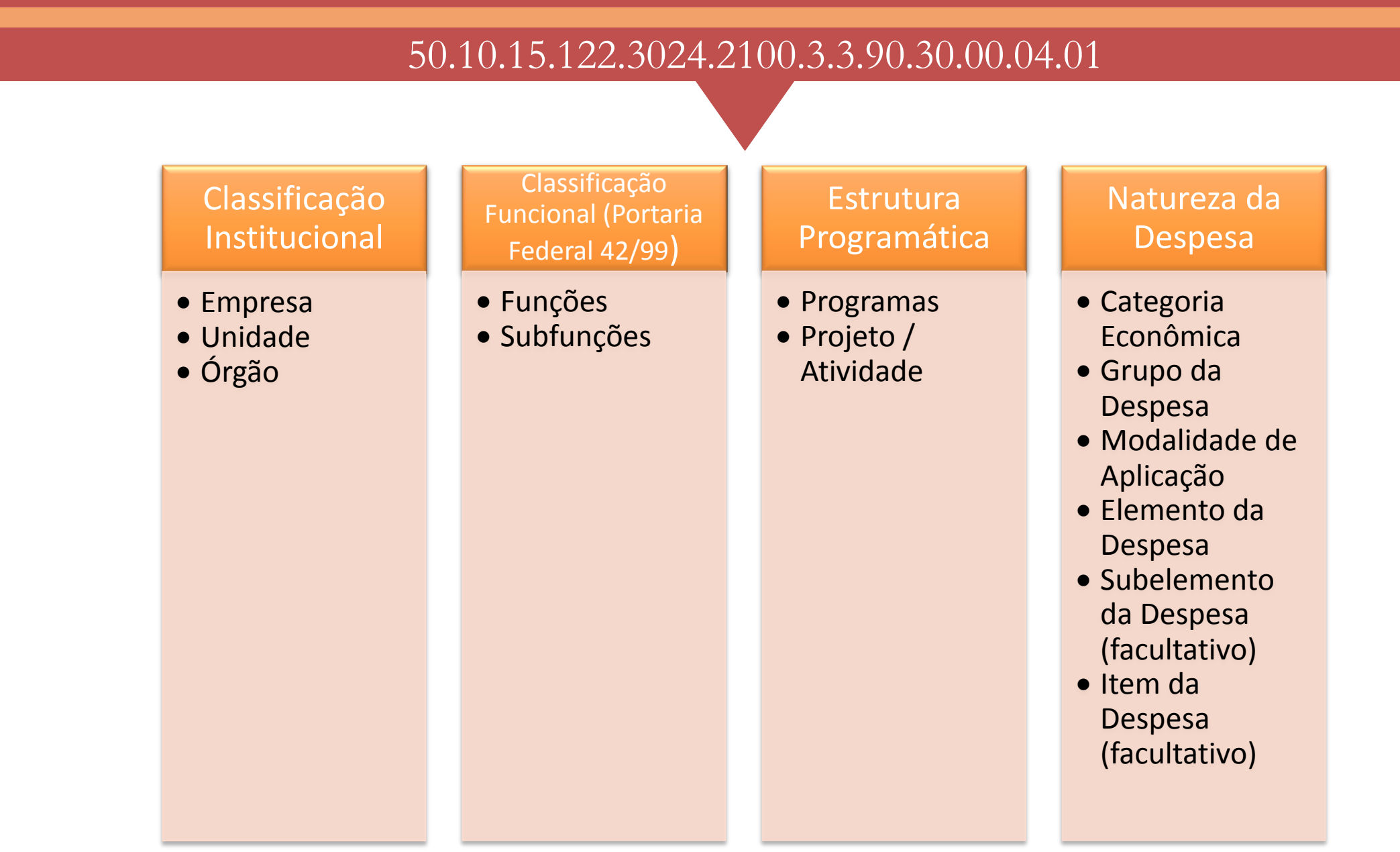

### Estrutura Simplificada de Relacionamento

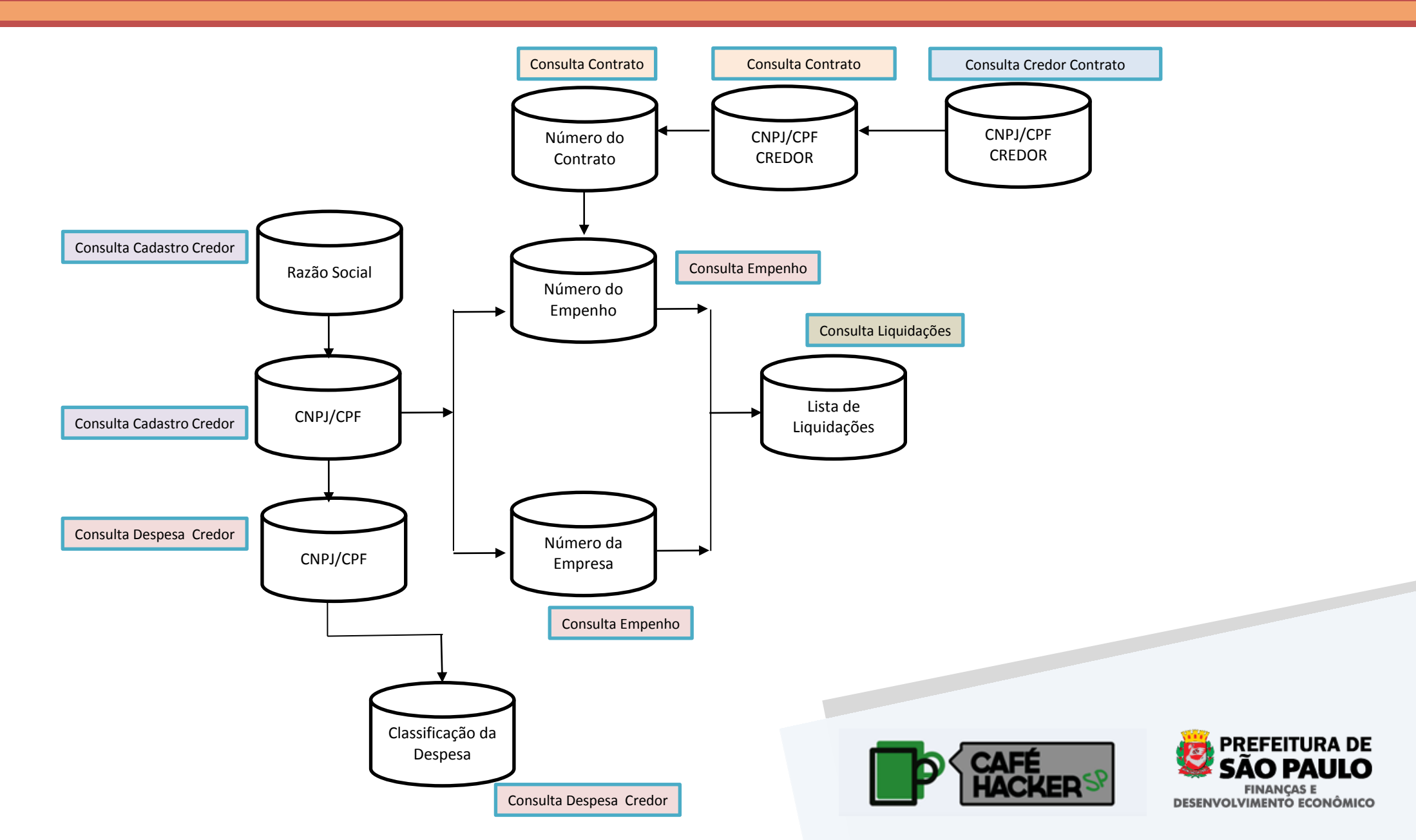

### **Resultados: consulta cadastros**

Permitirá ao cidadão consultar a execução financeira dos contratos do município e a natureza das despesas municipais a eles vinculadas. A consulta poderá ser feita pelos elementos de seleção elencados a seguir:

### Elementos de Seleção

- Número do Contrato
- CPF/CNPJ do Fornecedor
- Ano da Contratação
- Empresa
- Órgão

- Objeto do Contrato
- Data da Publicação
- Data da Assinatura
- Vigência
- Número do Contrato
- Valor do Principal
- Valor dos Aditamentos
- Valor da Anulação
- Valor Empenhado (I)
- Valor Anulado Empenho (II)
- Valor Empenhado Liquido (III=I-II)
- Valor Liquidado
- Valor Pago

### **Resultados: consulta credores de contratos**

Permitirá ao cidadão consultar os credores associados a determinado contrato. A consulta deverá ser feita pelos elementos de seleção elencados a seguir:

### Elementos de Seleção

- Número do Contrato (obrigatório)
- Ano da Contratação (obrigatório)
- Empresa (obrigatório)

- Lista de Credores
- CPF ou CNPJ do Credor do Contrato
- Razão Social do Credor do Contrato
- Natureza Jurídica do Credor do Contrato

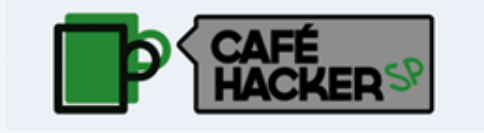

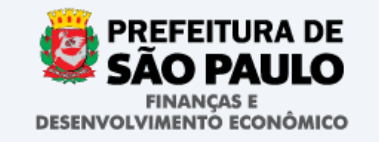

### **Resultados: consulta despesas**

Permitirá ao cidadão consultar a execução financeira de uma determinada dotação orçamentária ou as despesas executadas em determinado tipo de agregação. A consulta poderá ser feita pelos elementos de seleção elencados a seguir:

### Elementos de Seleção

- Órgão
- Unidade Orçamentária
- Função
- SubFunção
- Programa
- Projeto Atividade
- Categoria Econômica
- Grupo de Despesa
- Modalidade Aplicação
- Elemento de Despesa
- Fonte de Recursos
- Ano da Dotação (obrigatório)
- Mês da Dotação (obrigatório)

- Valor Orçado Inicial
- Valor Orçado Atualizado
- Valor Congelado
- Valor Descongelado
- Valor Suplementado
- Valor Disponível
- Valor da Reservado
- Valor Cancelado da Reserva
- Valor Reservado Liquido
- Valor Empenhado
- Valor Anulado do Empenho
- Valor Empenhado Liquido
- Valor Liquidado
- Valor Pago no Exercício
- Valor Pago Restos

## Resultados: consulta credores das despesas

Retorna as informações dos movimentos relacionados ao respectivo Credor armazenados em dia - 1 na base de dados do sistema SOF de acordo com os parâmetros e filtros definidos abaixo:

### Elementos de Seleção

- CPF\_CNPJ\_CREDOR
- Razão Social
- Órgão
- Unidade Orçamentária
- Função
- SubFunção
- Programa
- Projeto Atividade
- Categoria Econômica
- Grupo de Despesa
- Modalidade Aplicação
- Elemento de Despesa
- Fonte de Recursos
- Ano Exercício (obrigatório)
- Mês

- Valor Empenhado
- Valor Anulado do Empenho
- Valor Empenhado Liquido
- Valor Liquidado no Exercício
- Valor Liquidado Restos
- Valor Pago no Exercício
- Valor Pago Restos

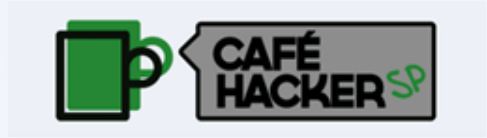

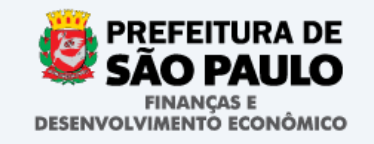

# **Resultados: consulta empenhos**

Retorna as informações dos Empenhos armazenados em dia – 1 na base de dados do sistema SOF de acordo com os parâmetros e filtros definidos abaixo:

### Elementos de Seleção

- Número do Empenho
- Ano do Empenho (obrigatório)
- Empresa
- Mês Empenho (obrigatório)
- Órgão
- Unidade Orçamentária
- Função
- SubFunção
- Programa
- Projeto Atividade
- Categoria Econômica
- Grupo de Despesa
- Modalidade Aplicação
- Elemento de Despesa
- Fonte de Recursos
- Item da despesa
- Sub-Elemento da despesa

- Número do Empenho
- CNPJ/CPF do credor do Empenho
- Empenhado até mês
- Número da Reserva
- Valor Empenhado
- Valor Anulado
- Valor Empenhado Liquido
- Valor Liquidado
- Valor Liquidado Restos
- Valor Pago no Exercício
- Valor Pago Restos
- Classificação da Despesa

## Resultados: consulta liquidação

Retorna os Movimentos de Liquidações relacionados Empenhos armazenados em dia -1 na base de dados do sistema SOF de acordo com os parâmetros e filtros definidos abaixo:

### Elementos de Seleção

- Código do Empenho (obrigatório)
- Ano do Empenho (obrigatório)
- Código da Empresa (obrigatório)

- Lista das Liquidações
- Código das Liquidações
- Ano das Liquidações
- Data das Liquidações
- Valor das Liquidações

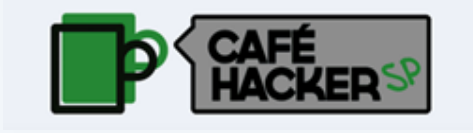

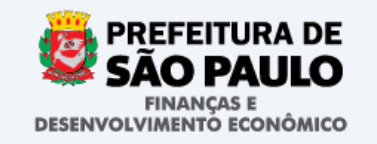

### Resultados: consulta movimentos da receita

Retorna as informações dos Empenhos armazenados em dia – 1 na base de dados do sistema SOF de acordo com os parâmetros e filtros definidos abaixo:

### Elementos de Seleção

- Código da Receita
- Ano Exercício (obrigatório)
- Empresa
- Movimento da Receita até o Mês

- Código da Receita
- Descrição da Receita
- Orçado Inicial
- Valor Realizado

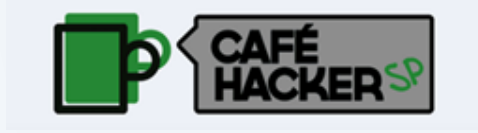

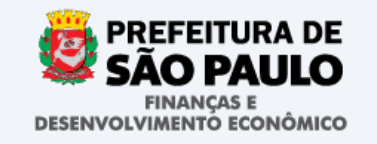

### **Apresentadores**

- Luis Felipe Vidal Arellano
  - Secretário de Finanças Substituto (em Exercício)
- Calemino Mendes
  - Auditor Fiscal Tecnologia da Informação
- Juarez Nunes Mota
  - Auditor Fiscal

E-mail para contato: apisof@prefeitura.sp.gov.br

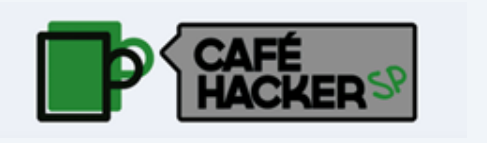

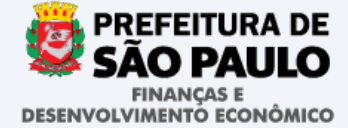

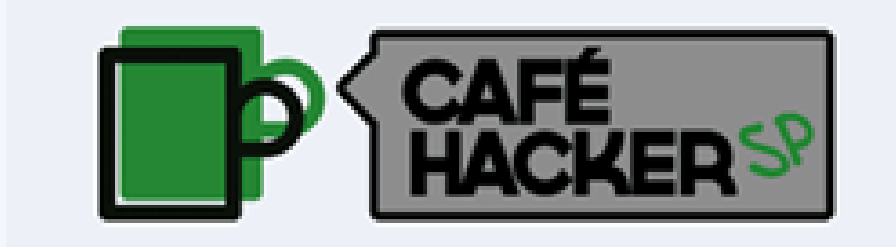

# **API-SOF**

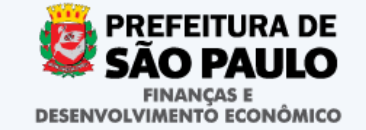